### <u>СОДРЖИНА</u>:

| 1. | ОПШТИ НАВОДИ                                                                                                    | 3                                |
|----|----------------------------------------------------------------------------------------------------|----------------------------------|
|    | 1.1. Користени кратенки                                                                                                    | 3                                |
|    | 1.2. Сигурно користење на касата. Заштита на околната средина                                                                   | 3                                |
|    | 1.2.1 Правила за монтажа и сигурно користење на касата                                                                          | 3                                |
|    | 1.2.2. Правила за заштита на околната средина                                                                                   | 3                                |
|    | 1.3. Запознавање со касата                                                                                                    | 4                                |
|    | 1.3.1. Надворешен изглед. Составни делови                                                                                       | 4                                |
|    | 1.3.2. Гастатура. Изглед и опис на одделните тастери                                                                            | 5                                |
|    | 1.3.3 <u>Jucnne</u>                                                                                                    | 5                                |
|    | 1.3.4. Принтер                                                                                                    | 5                                |
|    | 1.3.5. Оперативна меморија                                                                                                    | 5<br>5                           |
|    | 1.3.7. Контролиза понта на опонтронски носитор                                                                                  | 5<br>6                           |
|    | 1.3.8. Почочен термичал                                                                                                    | 0<br>6                           |
|    |                                                                                                    | 0<br>6                           |
|    | 1.5. Интерфеісни можности                                                                                                    | 0                                |
|    | 1.5.1. Работа со налворешен клиентски лисплеі                                                                                   | 7                                |
|    | 1.5.2 Работа со баркол скенер                                                                                                   | 7                                |
|    | 1.5.4. Врска со компіутер.                                                                                                    | 7                                |
|    | 1.6. Напоіување на касата                                                                                                    | 7                                |
|    | 1.6.1. Напоіување од електричната мрежа                                                                                         | 7                                |
|    | 1.6.2. Напојување од вградените батерии. Полнење на батериите                                                                   | 7                                |
|    | 1.7. Потрошни материјали за работа на касата и нивна замена                                                                     | 8                                |
|    | 1.7.1. Замена на хартиени ленти                                                                                                 | 8                                |
|    | 1.8. Како да се користи ова упатство                                                                                            | 8                                |
|    | 1.9. Инсталирање и пуштање во употреба на касата                                                                                | 8                                |
|    | 1.10. Видови документи издавани од касата                                                                                       | 9                                |
|    | 1.11. Достап до режимите на работа на касата                                                                                    | 9                                |
| 2. | ПРОГРАМИРАЊЕ                                                                                                    | 10                               |
|    | 2.1. Смисол на програмирањето. Основни принципи                                                                                 | 10                               |
|    | 2.1.1. Подрежими на програмирање                                                                                                | 10                               |
|    | 2.1.2. Функционални тастери                                                                                                    | 10                               |
|    | 2.1.3. Програмирање на нумерички вредности                                                                                      | 11                               |
|    | 2.1.4. Програмирање на параметри                                                                                                | 11                               |
|    | 2.1.5. Програмирање на симооли (имиња)                                                                                          | 11                               |
|    | 2.1.5.1. Програмирање на имиња преку GSM тастатура                                                                              | 11                               |
|    | 2.2. програмирање на општи параметри и величини [подрежим 1]                                                                    | 12                               |
|    | 2.2.1. Општи параметри на касата                                                                                                | 12                               |
|    | 2.2.2. Системски параметри на касата                                                                                            | 14                               |
|    | 2.3. Програмирање на плакања, име и курс на валута [подрежим 2]                                                                 | 15                               |
|    | 2.4. програмирање на дапочни групи (подрежим 5)                                                                                 | 16                               |
|    | 2.6. Програмирање на артикли [Подрежим 5]                                                                                       | 17                               |
|    | 2.6.1. Програмирање на баркод за артикад со скенер                                                                              | 19                               |
|    | 2.7. Програмирање на оператори. [Подрежим 6]                                                                                    | 20                               |
|    | 271 Програмирање позинка на оператор со баркол скенер                                                                           | 20                               |
|    | 2.8. Работа со компіутер во режим на програмирање и читање Подрежим 71                                                          | 21                               |
|    | 2.9. Тестови на касата. Лозинки за пристап [Подрежим 8]                                                                         | 21                               |
|    | 2.10. Bluetooth комуникација                                                                                                    | 22                               |
|    |                                                                                                    |                                  |
|    | 2.11. Сетирање на дата и час                                                                                                    |                                  |
| 3. | 2.11. Сетирање на дата и час<br>РЕЖИМ "ПРОДАЖБИ"                                                                                | 22                               |
| 3. | 2.11. Сетирање на дата и час<br>РЕЖИМ "ПРОДАЖБИ"<br>3.1. Достап до режимот. Функционални тастери                                | 22<br>23<br>23                   |
| 3. | <ul> <li>2.11. Сетирање на дата и час</li> <li>РЕЖИМ "ПРОДАЖБИ"</li> <li>3.1. Достап до режимот. Функционални тастери</li></ul> | 22<br>23<br>23<br>25             |
| 3. | <ul> <li>2.11. Сетирање на дата и час</li> <li>РЕЖИМ "ПРОДАЖБИ"</li></ul>                                                       | 22<br>23<br>23<br>25<br>25       |
| 3. | <ul> <li>2.11. Сетирање на дата и час</li></ul>                                                                                 | 22<br>23<br>23<br>25<br>25<br>25 |

|    | 3.3.2. Регистрирање на продажби на артикли                                      | 26 |
|----|---------------------------------------------------------------------------------|----|
|    | 3.3.3. Продажба на артикли со помош на баркод скенер                            | 26 |
|    | 3.3.4. Продажба на артикли преку рачно внесување на баркод (номенклатурен број) | 27 |
|    | 3.3.5. Продажби со множење                                                      | 27 |
|    | 3.3.7. Пресметка и печатење на меѓусума                                         | 28 |
|    | 3.3.8. Регистрирање на процентни попусти и зголемувања                          | 28 |
|    | 3.3.9. Регистрирање на вредностни попусти и зголемувања                         | 28 |
|    | 3.3.10. Регистрирање на попусти и зголемувања над меѓусума                      | 28 |
|    | 3.3.11. Плаќање во готово без пресметка на кусур                                | 28 |
|    | 3.3.12. Дополнителни видови плаќање. Мешано плаќање. Пресметување на кусур      | 29 |
|    | 3.3.13. Работа со валута. Пресметка на суми. Плаќање. Избор на кусур            | 29 |
|    | 3.3.14. Издавање на "СТОРНО" сметка                                             | 30 |
|    | 3.3.15. Службено внесување и изнесување на суми                                 | 30 |
| 4. | ОТЧИТУВАЊЕ НА КАСАТА                                                            | 32 |
|    | 4.1. Избор на режим                                                             | 32 |
|    | 4.2. Дневен финансов извештај на касата. Извештај по Оддели                     | 32 |
|    | 4.3. Извештај по Оддели                                                         | 33 |
|    | 4.4. Извештај по Артикли. Прегледи по Артикли                                   | 33 |
|    | 4.4.1. Извештај по артикли во режим "Извештаи Z"                                | 33 |
|    | 4.4.2. Прегледи по артикли во режим "Извештаи Х"                                | 33 |
|    | 4.5. Извештај по Операторите. Прегледи по Оператори                             | 34 |
|    | 4.5.1. Извештај по операторите во режим "Извештаи Z"                            | 34 |
|    | 4.5.2. Прегледи по оператори во режим "Извештаи Х"                              | 34 |
|    | 4.6. Примерни извештаи:                                                         | 34 |
|    | 4.7. Извештаи на Електронската Контролна лента (ЕКТ)                            | 34 |
|    | 4.7.1. Општа информација                                                        | 34 |
|    | 4.7.2. Примерно печатење на извештај на ЕКТ                                     | 35 |
| 5. | ИЗВЕШТАЙ ОД ФИСКАЛНАТА МЕМОРИЈА                                                 | 37 |
|    | 5.1. Избор на режим                                                             | 37 |
|    | 5.2. Задолжителни извештаи од ФМ                                                | 37 |
|    | 5.2.1. Извештај од ФМ по зададени почетна и крајна дата                         | 37 |
|    | 5.2.2. Извештај од ФМ по зададени почетен и краен блок                          | 38 |
|    | 5.3. Служебни извештаи од ФМ                                                    | 39 |
| 6. | ХАВАРИСКИ СИТУАЦИИ ПРИ РАБОТА со касата                                         | 41 |
|    | 6.1. Грешка во оперативната меморија на касата "НУЛИРАН РАМ"                    | 41 |
|    | 6.2. Грешки во фискалната меморија на касата                                    | 41 |
| 7. | ГРЕШКИ И БЛОКИРАЊА ПРИ РАБОТА со касата                                         | 42 |
|    | 7.1. Пораки испишувани на дисплејот на касата                                   | 42 |
|    | 7.2. Пораки за грешки и блокирања, печатени на принтерот                        | 43 |
|    | 7.3. Блокирања при програмирање                                                 | 44 |
|    |                                                                                 |    |

### 1. ОПШТИ НАВОДИ

Овој документ е наменет да го запознае корисникот на касата со можностите, како и со правилата за сигурно користење. Упатството ги содржи сите неопходни информации за програмирање, регистрирање на продажби и отчитување на уредот.

#### 1.1. КОРИСТЕНИ КРАТЕНКИ

ΦА

- Електронска каса со фискална меморија (фискален апарат)
- ФМ Фискална меморија
- ЕКТ Електронски Контролен Траг

#### 1.2. СИГУРНО КОРИСТЕЊЕ НА КАСАТА. ЧУВАЊЕ НА ОКОЛНАТА СРЕДИНА

#### 1.2.1 Правила за монтажа и сигурно користење на касата

- Не инсталирајте ја касата близу до извори на вода и не ја мокрете со вода или други течности. Не инсталирајте ја касата на нестабилни површини, за да се избегне паѓање. Не инсталирајте ја касата близо до извори на топлина. Избегнувајте инсталирање на касата над вибрирачки површини или површини кои проведуваат вибрации.
- Напојувањето на касата да биде од ел. контакти со напон од 220V и фреквенција 50Hz. За напојување на касата користете само ел. контакти, кои што одговараат на стандардите. Ако контактот не одговара на барањата, повикајте електротехничар. Ако користите продолжен кабел, тој треба да одговара на истиот стандард. Не вклучувајте електромотори, грејни уреди и други големи потрошувачи во истиот продолжен кабел. Не користете дефектен кабел на касата и не оставајте го кабелот на места каде што може да биде притиснат или нагазен.
- Не манипулирајте со внатрешноста на касата со метални предмети поради опасност од струен удар.
- При ставање на хартија не допирајте ја термоглавата на печатачот. Тоа може да доведе до трајна повреда или до неправилна работа на уредот.
- Исклучувајте ја касата од електричната мрежа пред да ја чистите и не користете агресивни препарати.
- Не се обидувајте да ја поправате касата сами. Во случај на проблем обратете се на сервис.
- Исклучете ја касата од мрежата и обратете се на сервис во следните случаи: ако напојувачкиот кабел на касата е повреден; ако касата е полиена со течност; при механичка повреда на касата; ако касата не функционира нормално.

#### 1.2.2. Правила за заштита на околната средина

• Етикетата која претставува пречкртана канта за ѓубре, која што можете да ја видите на вашиот продукт, означува дека овој продукт не треба да се фрла заедно со обичните домаќински отпадоци. За заштита од евентуални штети над околната средина или човечкото здравје, Ве молиме, одделете го овој продукт од останатите отпадоци, за да се гарантира дека тој ќе

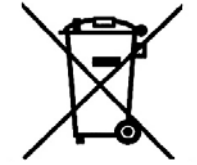

биде рециклиран на еколошки сообразен начин. За повеќе информации за местата за собирање на отпадоци, Ве молиме, сврзете се со фирмата од која сте го купиле овој продукт.

#### 1.3. ЗАПОЗНАВАЊЕ СО КАСАТА

Мобилните каси ДАВИД - С се фискални уреди, предназначени за регистрирање на извршените продажби во различни видови трговски објекти. Касата

има удобна тастатура и вградени дисплеи за операторот и клиентот, што дозволува јасно и правилно оценување на внесената информација преку тастатурата.

Вградениот принтер обезбедува издавање на јасни и читливи документи за секоја операција (продажба, сторно, извештај, внесување/изнесување на суми и т.н.) и "Easy Load" систем за лесно менување на хартијата во принтерот.

Касата работи со контролна лента на електронски носител, што дозволува чување на копии на голем број на документи, кои што можат да бидат отпечатени по потреба.

#### 1.3.1. Надворешен изглед. Составни делови

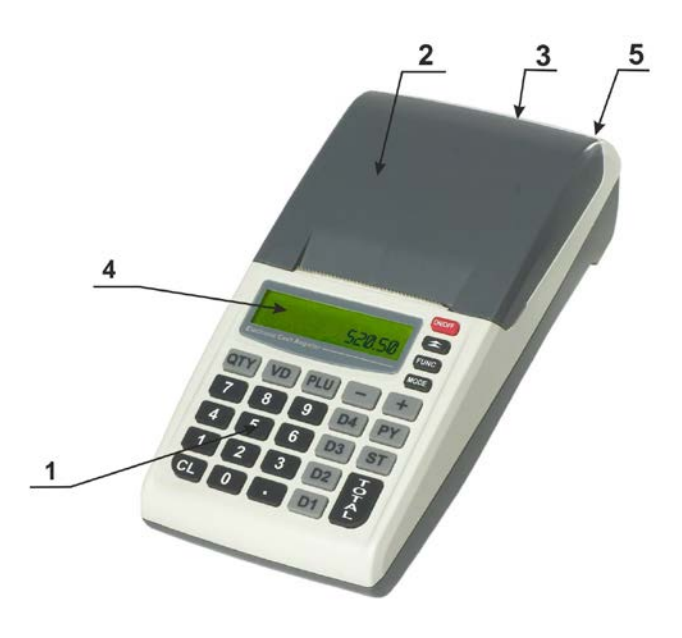

#### Опис:

- 1. Тастатура;
- 2. Капак на принтерот;
- 3. Клиентски дисплеј;
- 4. Дисплеј за операторот;
- 5. Интерфејси -за врска со компјутер, баркод скенер;

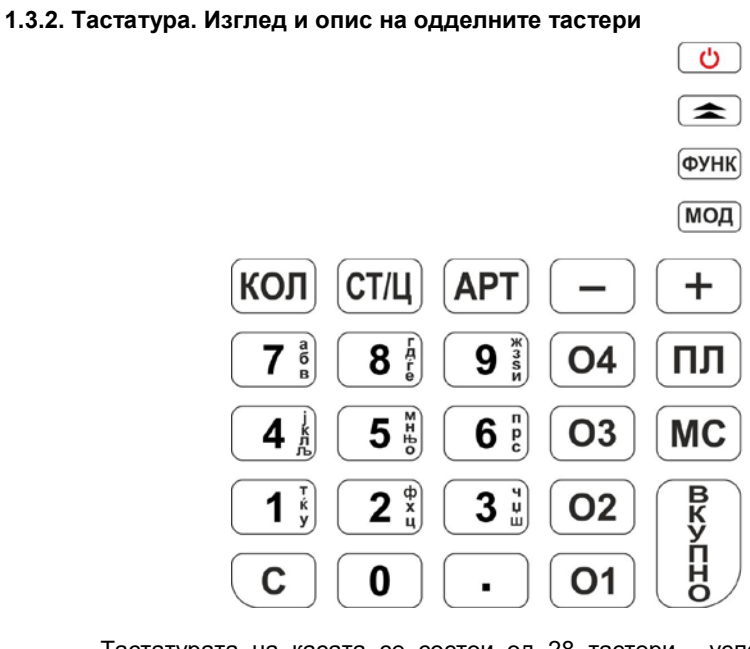

Тастатурата на касата се состои од 28 тастери , условно разделени на неколку групи:

**Нумерички тастери**: од 1 до 9 вклучително 0 и · - служат за внесување на нумеричка информација во касата;

Тастери за регистрирање на продажби: од 01 до 04 за оддели и АРТ за артикли;

Функционални тастери: сите останати, реализираат специфични операции со касата. Појаснети се подробно подолу.

#### 1.3.3. Дисплеј

Касата има два алфанумерички дисплеи за операторот и клиентот, кои овозможуваат визуелно контролирање на работата со касата. За удобност операторскиот дисплеј е двореден со 2х16 знаци.

#### 1.3.4. Принтер

Високобрзински и бесшумен EASY LOAD LINE-THERMAL принтер со резолуција на печатење од 8 точки/мм. и брзина до 70 мм/секунда.

#### 1.3.5. Оперативна меморија

Неразделен дел од касата, која служи за помнење на регистрираните суми на продажбите, програмираните параметри и друга службена информација.

#### 1.3.6. Фискална меморија

Во фискалната меморија се запишуваат сите податоци. Уништувањето или промената на тие податоци е невозможно.

#### 1.3.7. Контролна лента на електронски носител (ЕКТ)

Контролната лента претставува променлив модул на енергонезависна меморија, предназначен за чување на копии на издаваните документи од касата. Печатењето на документи се извршува како за целата содржина на ЕКТ, така и за зададен дијапазон (од дати, од броеви на извештаи или броеви на документи).

Обемот на ЕКТ овозможува чување на минимум 20 000 000 реда во не повеќе од 999 999 документи. Кога ќе останат помалку од 30 000 слободни редови во ЕКТ, на крајот на секој дневен финансов извештај се печати порака "НАБЛИЖУВА КРАЈ НА ЕКТ", што покажува дека има потреба од замена на ЕКТ. При останати помалку од 5 000 слободни редови во ЕКТ не се допушта започнување на нов документ, со исклучок на дневен финансов извештај со нулирање и запис во ФМ. Така се гарантира печатењето на сите документи сврзани со завршувањето на тековниот ден.

#### 1.3.8. Даночен терминал

Даночниот терминал (ДТ) е вграден во касата. ДТ остварува оддалечена врска меѓу касата и УЈП, преку користење на преносна мрежа на мобилен оператор.

ДТ има вградена data SIM картичка, преку која што добива задачи.

| -             |                                                            |  |  |  |  |
|---------------|------------------------------------------------------------|--|--|--|--|
| Даночни групи | 4                                                          |  |  |  |  |
| Записи во ФМ  | вкупно 1095 за дневни извештаи и специјални настани        |  |  |  |  |
| Оператори     | до 20 со програмирано име (20 симболи) и лозинка (до 6     |  |  |  |  |
|               | цифри)                                                     |  |  |  |  |
| Плаќања       | вкупно 5 со програмирани имиња (6 симболи)                 |  |  |  |  |
|               | 1 основно Во готово (национална валута)                    |  |  |  |  |
|               | 3 дополнителни (без курс)                                  |  |  |  |  |
|               | 1 валутно (со програмиран курс)                            |  |  |  |  |
| Оддели        | 40 со програмирани: име (23 симболи), цена, даночна група, |  |  |  |  |
|               | параметар за вид на цената, параметар за вид на артиклот-  |  |  |  |  |
|               | македонски или не и единечна трансакција                   |  |  |  |  |
| Артикли       | 3500 со програмирани име (23 симболи), цена, припадност на |  |  |  |  |
|               | оддел,параметар за вид на артиклот - македонски или не,    |  |  |  |  |
|               | параметар за вид на цената, залиха, параметар кој          |  |  |  |  |
|               | определува следење на количината и баркод (номенклатурен   |  |  |  |  |
|               | број)                                                      |  |  |  |  |

#### 1.4. ФУНКЦИОНАЛНИ МОЖНОСТИ НА КАСАТА

Касата ги поддржува следните кориснички регистри:

#### 1.5. ИНТЕРФЕЈСНИ МОЖНОСТИ

#### 1.5.1. Работа со надворешен клиентски дисплеј

Алтернативно на местото на вагата може да биде вклучен надворешен дисплеј. Протоколот на размена се избира во режим Програмирање, подрежим 9.

#### 1.5.2. Работа со баркод скенер

Касата поддржува работа со баркод скенер од тип USB кој овозможува брза продажба на артикли кои имаат баркод етикета по стандардите EAN13, EAN8, UPC-A, UPC-E, а во тоа и тежински баркод по стандардот EAN13. Касата автоматски го распознава типот на баркодот.

#### 1.5.4. Врска со компјутер

Касата разменува податоци со компјутер во два основни режими:

**Режим за програмирање и отчитување на касата.** Тој е удобен, кога касата работи автономно, но е неопходно податоците за продажбите да се чуваат во компјутер.

Режим "ON-LINE" за регистрирање на продажби под управување на компјутер. Можни се два случаи:

1. Водечка касата. Во овој режим касата работи со надворешна база на податоци за артиклите. Секое дејствие на касата во режим "Продажби" се пријавува на компјутер, а информацијата за артиклите се бара при продажбата. Режимот дозволува работа со неограничен број артикли и можност за следење во реално време на процесот на регистрација.

2. "**ФИСКАЛЕН ПРИНТЕР**". Во овој режим регистрирање на продажбите се извршува по иницијатива на компјутерот.

И во двата случаи касата ја задржува улогата во однос на обработката на податоците, сумите и чувањето на прометите.

#### 1.6. НАПОЈУВАЊЕ НА КАСАТА

#### 1.6.1.Напојување од електричната мрежа

Касата се напојува од надворешен адаптер 9.6V/ 2.75А.

#### 1.6.2. Напојување од вградените батерии. Полнење на батериите

Касата работи со вградени Li-ION батерии 7.4V/2200mAh. Полнењето на батериите се извршува автоматски при вкличување на касата во ел.мрежата и трае околу 10 часа при истрошени батерии. При наполно наполнети батерии касата гарантира печатење на минимум 1500 сметки со по една продажба и минимум 12 часа во вклучена состојба. За да се осигури долг живот на батериите следете ги следните правила:

- 1. Секогаш полнете ги батериите до крај;
- Еднаш наполнети, батериите повторно полнете ги после минимум неколку часови работа;
- 3. При запирање со употреба на касата за повеќе од 30 дена батериите треба да бидат демонтирани.

#### 1.7. ПОТРОШНИ МАТЕРИЈАЛИ ЗА РАБОТА НА КАСАТА И НИВНА ЗАМЕНА

Во касата се користиа термохартија со надворешен термочувствителен слој и со следните параметри:

Хартија: Макс. Ø 48мм. ⇔57мм.

#### 1.7.1. Замена (ставање) на хартиени ленти

Касата го контролира постоењето на хартиена лента, а при немање и обид

за печатење работата се блокира, а на дисплејот се испишува Крај ХАРТИЈА

За продолжување на работата со касата неопходно е да се извршат следните дејствија, опишани чекор по чекор:

|   | Се отвара капакот на принтерот. Се подига лостот нагоре.                                                                                                    |
|---|----------------------------------------------------------------------------------------------------|
|   | Се вади крајот на старата лента, како и евентуално останатата шпула. Новата<br>лента се чисти од лепечкиот слој, по што се поставува во гнездото за хартија со<br>термочуствителната површина од долу. |
| ▼ | Слободниот крај на хартиената лента се повлекува, за да излезе нанадвор од гнездото.                                                                                                    |

| ▼ | Се затвора капакот на принтерот, така што слободниот крај на лентата треба да остане меѓу капакот и капакот на принтерот. |
|---|----------------------------------------------------------------------------------------------------|
| • | Се притиска тастерот 🦲, при што касата продолжува со прекинатата операција.                                               |

#### 1.8. КАКО ДА СЕ КОРИСТИ ОВА УПАТСТВО

Користен е определен ред при претставувањето на функциите и можностите на касата, како што следува:

 $(\mathbf{\hat{U}})$ 

- Текстот од страна на овој симбол објаснува еден или друг поим, правило или функција.
- Текстот од страна на овој симбол појаснува што е неопходно да се направи, за да се реализира една или друга функција.

Пример: Текстот од страна објаснува што точно е покажано во примерот:

Редослед на тастери

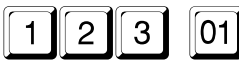

Jen.01

Приказ

123.00

Текст кој го покажува значењето на внесената информација и реакцијата на касата.

#### 1.9. ИНСТАЛИРАЊЕ И ПУШТАЊЕ НА КАСАТА ВО УПОТРЕБА

- О Инсталирањето на касата претставува програмирање на задолжителните реквизити на сметката, параметрите на даночните групи, како и желаните параметри на артиклите, одделите, операторите и т.н.
- Пуштањето во употреба (фискализацијата) претставува процедура за активирање на фискалната меморија на касата. Се извършува од претставник на сервисна фирма.

#### 1.10. ВИДОВИ ДОКУМЕНТИ ИЗДАВАНИ ОД КАСАТА

- Сите документи издавани од касата имаат заглавје кое содржи податоци за фирмата и објектот и краен дел кој содржи дата и час на издавањето, како и индивидуалните броеви на касата и на ФМ.
- До моментот на пуштање во употреба сите документи издавани од касата немаат фискално лого. Информацијата за прометот се памти само во оперативната меморија на апаратот.
- По фискализација, клиентските сметки, сторно сметките, дневните финансови извештаи со нулирање и запис во фискалната меморија и извештаите на фискалната меморија на крајот на сметките имаат "ФИСКАЛНО ЛОГО". Информацијата за прометот се запишува во фискалната меморија на апаратот.
- Освен информација, оформена во документи (сметки), касата печати и друга (службена) информација во режим "Програмирање" и при автодијагностика. Таа информација не е оформена во погоре посочениот формат (нема заглавни редови, реден број и т.н.)
- Во ова упатство ќе бидат разгледани примери за фискализирана каса.

#### 1.11. ДОСТАП ДО РЕЖИМИТЕ ЗА РАБОТА НА КАСАТА

- Преод меѓу режимите за работа со касата се остварува преку тастер / (избор на режимот) и внесување на соодветната лозинка од тастатурата.
- Лозинките можат да бидат сменети во режим "Програмирање". При заборавена лозинка за режим "Програмирање" обратете се на сервисната фирма.
- Режимите за работа и лозинките по подразбирање се:

| Режим                      | Приказ при избор | Лозинка |
|----------------------------|------------------|---------|
| "Продажби"                 | Продажба:        | 0-      |
| регистрација на продажби и | ····             | 0-      |
| др.                        |                  |         |
| "Извештаи Z"               | Nonomitou 7:     | 11111   |
| извештаи со нупирање       | Извештай 2.      | 11111   |
|                            |                  |         |
|                            |                  |         |
| "Извештаи Х"               | Извештаи Х:      | 22222   |
| извештаи без нулирање      |                  |         |
|                            |                  |         |
|                            |                  |         |
| "Програмирање"             | Програм:         | 33333   |
| програмирање на касата     |                  |         |
|                            |                  |         |

### 2. ПРОГРАМИРАЊЕ

#### 2.1. СМИСОЛ НА ПРОГРАМИРАЊЕТО. ОСНОВНИ ПРИНЦИПИ

Програмирањето на касата претставува сетирање на касата преку задавање на вредности и параметри, така да работата со неа да соодветствува на конкретното работно место и потребите на корисникот.

Пример: влез во режим "Програмирање":

Редослед на тастери

Приказ

Програм:

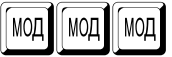

Избор на режим "Програмирање".

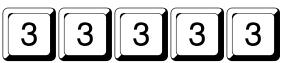

Програмирање 1-9

Дисплејот покажува дека касата се наоѓа во режим "Програмирање" и очекува избор на подрежим.

#### 2.1.1. Подрежими на програмирање

- Эа удобност програмирањето е разделено на девет основни подрежими, пристапни со притискање на соодветен тастер:
  - програмирање на општи за параметри и величини;
  - 2 програмирање на плаќања;
  - З програмирање на даночни групи;
  - 4 програмирање на оддели;
  - 5 програмирање на артикли;
  - 6 програмирање на оператори;
  - 7 комуникации во режим на програмирање и отчитување;
  - 8 тестови на касата и ресетирање на лозинки за пристап.
  - 9 подесување на комуникациони параметри.
  - – сетирање на дата и час.

#### 2.1.2. Функционални тастери

- Во сите подрежими на програмирање тастерот има смисол на откажување на започната операција и враќање на претходно мени.
- Во сите подрежими на програмирање тастерот печати помошна информација и/или информација за програмираните параметри.

Во подрежимите 2 до 6 (плаќања, даночни групи, оддели, артикли,

оператори) тастерите + и - соодветно ја зголемуваат/ намалуваат тековната позиција (плаќање, даночна група, оддел, артикал или оператор).

Останатите функционални тастери се дефинирани за секој подрежим одделно. Општо правило е внесувањето на нумеричка вредност и притискањето на даден функционален тастер ја програмира соодветната величина, притискањето на тастерот без да е внесена нумеричка вредност визуелизира вредноста на соодветната величина.

#### 2.1.3. Програмирање на цифрови вредности

Внесувањето на нумерички вредности се извршува со помош на нумеричките тастери од 1 до 9 вклучително 0 и · и притискањето на соодветниот функционален тастер.

#### 2.1.4. Програмирање на параметри

Програмирањето на параметри се прави преку притискање на бројот на параметарот и притискање на Промената на параметарот се прави со повторно притискање на тастерот.

#### 2.1.5. Програмирање на симболи (имиња)

🛢 Програмирањето на имиња се врши во специјален подрежим, во кој

што се влегува со функционален тастер (најчесто мо друг специјално наведен).

#### 2.1.5.1. Програмирање на имиња преку GSM тастатура

- Овој режим на внесување на симболи е разработен по пример на тастатура на мобилен телефон.
- Секој тастер од нумеричката тастатура соодветствува на неколку знаци кои што се избираат со многократно притискање на соодветниот тастер.
- Дефинирани се тастери за превклучување меѓу големи и мали букви, како и меѓу кирилица и латиница. На дисплејот лево се визуелизира индикатор за режимите.
- За олеснување се предвидени и дополнителни "редакторски" тастери. По внесувањето на симбол, курсорот се преместува во десно. Внесувањето Срединати симбол, курсорот се преместува во десно. Внесувањето

завршува со притискање на тастерот . Во случај текстот да треба да се измести на десно, задолжително се внесуваат неопходниот број празни симболи,кои претходат на самиот текст. Празните симболи од десно на текстот не е неопходно да се внесуваат. Симболот "^", го определува следниот внесен како двојно широк. Овие симболи се печатит двојно широки, но се визуелизираат на дисплејот на начин на кој што се внесени.

При програмирање на редовите од оформувањето на сметката има предвидена можност за центрирање на внесениот текст. По завршување на внесувањето има

прашање дали внесениот текст да се центрира. Се потврдувасо тастерот а при отказ се притиска кој и да е тастер.

| Табела на тастерите во режим програми                                                       | рање на и          | имиња: преку кодна табела |
|---------------------------------------------------------------------------------------------|--------------------|---------------------------|
| Функција                                                                                    |                    | тастер                    |
| Преместување на курсорот во лево<br><del>€</del>                                            |                    |                           |
| Преместување на курсорот во десно<br>➔                                                      |                    | +                         |
| Додавање на симбол                                                                          | Insert             | КОЛ                       |
| Бришење на симбол                                                                           | Delete             | С                         |
| Бришење на претходен симбол                                                                 | Ŧ                  | 04                        |
| Позиционирање на курсорот на левиот<br><b>Ноте</b>                                          | крај               |                           |
| Позиционирање на курсорот на деснио<br><b>End</b>                                           | от крај            | APT                       |
| Превклучување меѓу мали букви, големи б<br>цифри: Индикатори: абв, Абв, АБВ, abc, Ab<br>123 | укви и<br>ос, АВС, | MC                        |
| Специјални знаци: . , ? ! ' " # \$ % & @                                                    |                    |                           |
| Превклучување меѓу кирилица и латиница<br>Индикатори:                                       | CYR, LAT           | 01                        |
| Потврдување на внесениот текст                                                              | Enter              |                           |
|                                                                                             |                    |                           |

#### Симболна тастатура

| Keys | 7 | 8 | 9 | 4 | 5 | 6 | 1 | 2 | 3 | 0 |
|------|---|---|---|---|---|---|---|---|---|---|
| CYR  | Α | Г | Ж | J | Μ | Π | Т | Φ | Ч |   |
|      | Б | Д | 3 | К | н | Р | Ŕ | Х | Ų |   |
|      | В | ŕ | S | Л | њ | С | У | Ц | Ш |   |
|      |   | E | И | љ | 0 |   |   |   |   |   |
| LAT  | Α | D | G | J | Μ | Р | Т | W |   |   |
|      | В | E | Н | К | Ν | Q | U | Х |   |   |
|      | С | F | I | L | 0 | R | V | Y |   |   |
|      |   |   |   |   |   | S |   | Ζ |   |   |

# 2.2. ПРОГРАМИРАЊЕ НА ОПШТИ ПАРАМЕТРИ И ВЕЛИЧИНИ [ПОДРЕЖИМ 1] 2.2.1. Општи параметри на касата

Функционални тастери

| Тастер | Функција број тастер / тастер                | Опфат вредно <u>ст по подразбирање</u> |
|--------|----------------------------------------------|----------------------------------------|
| *      | Задава / покажува <b>процент зголемување</b> | Вредност од <u>0.00</u> до 99,99       |
|        | Задава / покажува <b>процент попуст</b>      | Вредност од <u>0.00</u> до 99,99       |

|      | Задава / покажува број <b>касово место</b>                                                                                                    | Вредност од <u>0001</u> до 9999                              |  |
|------|----------------------------------------------------------------------------------------------------|--------------------------------------------------------------|--|
|      | Задава / покажува <b>почетни цифри за</b><br><b>тежински баркод</b>                                                                                                    | Вредност 28                                                  |  |
|      | Задава / покажува почет <b>ни цифри за</b><br>операторски баркод                                                                                                    | Вредност 27                                                  |  |
|      | Покажува / промена на вредноста<br>(потврдува промената) на <b>системски</b><br>параметар со избран број                                                                           | Променлива НЕ или ДА <u>според следната</u><br><u>табела</u> |  |
| КОЛ  | Печати системски параметри Според следната табела                                                                                                    |                                                              |  |
| СТ/Ц | Печати опши величини:<br>број касово место; индивидуални броеви на касата и фискалната меморија; процент<br>на зголемување; процент на попуст; тежински баркод, операторски баркод |                                                              |  |

#### 2.2.2. Системски параметри на касата

Преку системските параметри е можно конфигурирањето на касата според специфичните нужди на објектот и конкретното работно место. Сите можни системски параметри се опишани во табелата:

| Број<br>(изглед при<br>печатење) | Појаснение за параметарот                                                                                                    | Вредност<br>подразбирање                                     |  |
|----------------------------------|----------------------------------------------------------------------------------------------------|--------------------------------------------------------------|--|
| 05 ДЕЦИМАЛ.<br>ТОЧКА             | Работа со цели или децимални броеви.<br>Внимание!!! со промената автоматски се преобра-<br>зуваат сите програмирани цени (на пример цена<br>10,00 станува 1000 и обратно). Бара потврда. | <b>ДА</b><br>децимални броеви<br>од вид 0,00                 |  |
| 06 ЗАДОЛЖИТЕЛНА<br>СУМА          | Задолжително внесување на сума пред<br>плаќање                                                                                                    | <b>НЕ</b><br>не се бара                                      |  |
| 10 ON LINE                       | Задавање на режим на комуникации со<br>компјутер во реално време                                                                                                    | НЕ<br>комуникации само<br>при програмирање и<br>отчитување"  |  |
| 11 ФИСКАЛЕН<br>ПРИНТЕР           | Активирање на режим "Фискален принтер"<br>Внимание!!! можен само во варијанта продавница.<br>При промена од НЕ во ДА. Бара потврда.                                                      | <b>НЕ</b><br>не е активен<br>(ако П10=ДА,<br>водечка касата) |  |
| 13 ВАЛУТА                        | Работа со валута                                                                                                    | HE                                                           |  |
| 15 ЗАБР.<br>Слободна цена        | Забрана за работа со слободно внесени цени на артикал                                                                                                    | <b>НЕ</b><br>дозволени                                       |  |
| 16 ЗАБР.<br>ЗГОЛЕМ./ПОПУСТ       | Забрана за давање на попусти/зголемувања                                                                                                    | <b>НЕ</b><br>дозволени                                       |  |
| 17 ЗАБРАНА<br>Департментот       | Забрана за продажби по оддели                                                                                                    | <b>НЕ</b><br>дозволени                                       |  |
| 20 ПЛ 1-3                        | Функција на тастер 🔟 определува работа како подмени за дополнително плаќање 1,2 или 3                                                                                                    | <b>НЕ</b><br>директно плаќање 1                              |  |
| 21 D4 04-40                      | Функција на тастер 04 определува работа како подмени за продажба од оддели 01 до 40                                                                                                    | <b>НЕ</b><br>директна продажба<br>по одделот                 |  |
| 22 АВТ.<br>ЗИМНО/ЛЕТНО<br>АЖУР.  | Автоматско подесување на часовник на<br>летно/зимско време- сервисна функција                                                                                                    | <b>ДА</b><br>Автоматско<br>подесување                        |  |
| 26 АВТОМАТСКИ<br>ИЗЛЕЗ           | <ul> <li>Автоматско ослободување на касата за друговератор по завршување на сметка, касата излегува во режим очекување на лозинка</li> </ul>                                             |                                                              |  |
| 27 НОМЕНКЛА-<br>Турата број      | Забрана за проверка на контролна сума при<br>внесување на баркод. дозволува користење на<br>баркод на артиклот, како номенклатурен број, без<br>ограничување за должина и формат         | НЕ<br>контр. сума се<br>проверува                            |  |
| 29 ФМ СО<br>ТАСТАТУРА            | Режим Фискален принтер со разрешена<br>продажба на стоки од тастатурата. Позволјава<br>маркирање на продажби од тастатурата и од<br>персонален компјутер                                 | <b>НЕ</b><br>Продажби од<br>тастатура                        |  |

Внимание!!! Системски параметар П05 (формат на броевите) претставува важна фискална карактеристика на касата. При промена, вредноста му се запишва во ФМ на касата, заедно со следниот дневен извештај. Препрограмирајте само при неопходност!

#### 2.3. ПРОГРАМИРАЊЕ НА ПЛАЌАЊА, ИМЕ И КУРС НА ВАЛУТА [ПОДРЕЖИМ 2]

- ① Касата дозволува работа со пет вида плаќања со следните карактеристики:
- основно 0 одговара на тастер (се печати секогаш Во готово), а се визуелизира со програмираното име (по подразбирање име на национална валута);
- **дополнителни 1, 2 и 3** (со име кое може да се програмира и можност за забрана);
- **валутно** (со име и курс кон основното плаќање и пристапно само при системски параметар 13 ВАЛУТА = ДА).

| Функционални | і тастери: |
|--------------|------------|
|              |            |

| тастер        | Функција / Величина                                                                                                 | <u>Вредност по подразбирање</u>                                                               |
|---------------|----------------------------------------------------------------------------------------------------|-----------------------------------------------------------------------------------------------|
| +             | Преминува кон следен, <b>поголем</b> број<br>плаќање                                                                | До плаќање број 3 и после тоа валутно<br>плаќање                                              |
|               | Преминува кон следен, <b>помал</b> број<br>плаќање                                                                  | До плаќање број 0                                                                             |
| MC            | Влез во режим програмирање на <b>име</b><br>на тековно плаќање                                                      | До 6 симболи<br>0 – <u>Денари</u> 1 – <u>Карта</u><br>2 – <u>Чек</u> 3 – <u>Талон ЕВРО</u>    |
|               | <b>Дозволува / забранува</b> тековно<br>дополнително плаќање                                                        | НЕ за забрана<br>или <u>ДА</u> за <u>дозвола</u>                                              |
|               | Задава <b>курс</b> при избрана валута                                                                               | Број од 0.000 до 999.99999<br>По подразбирање <u>1.95583</u>                                  |
| 04            | Определува параметар за кусур на<br>дополнителните плаќања. Се менува<br>со неколкукратно притискање на<br>тастерот | <u>0</u> - со пресметка на кусур;<br>1- Без кусур во;<br>2- Ограничено= на сумата на сметката |
| <b>04 QTY</b> | Печати информација за параметарот кусур на видовите плаќања                                                         |                                                                                               |
| КОЛ           | Ги печати програмираните параметри на плаќањата                                                                     |                                                                                               |

#### 2.4. ПРОГРАМИРАЊЕ НА ДАНОЧНИ ГРУПИ [ПОДРЕЖИМ 3]

Касата работи со четири даночни групи за ДДВ (А, Б, В и Г) со програмирливи вредности на даночните стапки (коефициенти). При регистрирање на продажба, прометот се собира кон една од даночните групи, според припадноста на одделот кон кој што припаѓа артиклот.

| тастер | Функција / Величина                                       | Опфат вредно <u>ст по</u><br>подразбирање                                                          |
|--------|-----------------------------------------------------------|----------------------------------------------------------------------------------------------------|
| +      | Преминува кон <b>следна</b> даночна група                 | До група Г                                                                                         |
| —      | Преминува кон <b>претходна</b> даночна<br>група           | До група А                                                                                         |
|        | Задавање на даночна стапка на<br>тековната даночна група. | Број од 0,00 до 99,99 (во %)<br>А = <u>18.00</u> Б = <u>5.00</u> Во = <u>00.00</u> Г = <u>0.00</u> |

Функционални тастери:

кол

#### Ги печати вредностите на даночните стапки

Эвнимание!!! Вредностите на даночните стапки се предвидени со закон. Променетите вредности се запишуваат во ФМ на касата, заедно со следниот дневен извештај. Препрограмирањето им се извршува само од авторизиран сервис!

#### 2.5. ПРОГРАМИРАЊЕ НА ОДДЕЛИ [ПОДРЕЖИМ 4]

Одделите се користат за разделување на прометот по општ признак. Во режим "Продажби" е можно регистрирање на директни продажби од оддел со програмирана или слободна цена.

| тастер | Функција                                                                                                    | Обхват <u>ст-ст по подразбирање</u>                                                       |
|--------|----------------------------------------------------------------------------------------------------|-------------------------------------------------------------------------------------------|
| +      | Преминува кон следен, <b>поголем</b> број<br>оддел                                                                                                    | До број 40                                                                                |
|        | Преминува кон следен, <b>помал</b> број<br>оддел                                                                                                    | До број 1                                                                                 |
| APT    | Задава / покажува текущ <b>број оддел</b>                                                                                                    | 1 до 40                                                                                   |
| MC     | Влез во режим програмирање на <b>име</b><br>на тековниот оддел                                                                                                    | До 23 симбола<br>По подразбирање: <u>ОДДЕЛ.xx</u>                                         |
| DE>CIO | Задава / покажува <b>цена</b> на тековниот<br>оддел                                                                                                    | <u>0.00</u> до 999999.99                                                                  |
| CT/L]  | Задава / покажува <b>даночна група</b> на<br>тековниот оддел                                                                                                    | Број од 1 до 4,<br>соодветно за А, <u>Б</u> , В, или Г                                    |
| • (т/ц | Забрана за директна продажба на тековниот оддел (нема определена<br>даночна група). За да се дозволи одново досволно е да се програмира<br>припадност кон дозволена даночна група. |                                                                                           |
| ФУНК   | Покажува / менува вредноста на<br>параметар <b>вид на артиклот</b>                                                                                                    | <u>No Mac</u> - странски артикал;<br>Мас-македонски артикал.                              |
| ОД     | Покажува / менува вредноста на<br>параметар <b>единична трансакција</b><br>(автоматски ја завршува сметката во<br>готово при продажба)                                             | Величина <u>НЕ</u> или ДА                                                                 |
| ПЛ     | Покажува / менува вредноста на<br>параметар <b>вид на цената</b> со која што<br>може да се извршува продажба                                                                       | 0- Забранета слободна цена;<br>1- Дозволена слободна цена;<br>2- Лимит за слободната цена |
| ПЛ КОЛ | Печати информација за параметарот за слободна цена                                                                                                    |                                                                                           |
| КОЛ    | Печати информација за тековниот оддел- параметар единечна трансакција (ЕД.ТР.) се печати само ако е ДА                                                                             |                                                                                           |

Функционални тастери:

Пример: програмирање име и цена на оддел:

Редослед на тастери

Приказ

Програм:

| МОД | МОД | МОД |
|-----|-----|-----|
|     |     | U   |

Избор на режим "Програмирање".

| 33333 | 333 | 3 | 3 | 3 |
|-------|-----|---|---|---|
|-------|-----|---|---|---|

Избор на режим "Програмирање".

| Програмирање |  |
|--------------|--|
| 1-9          |  |

|                                                    | Оддел           | 01    |
|----------------------------------------------------|-----------------|-------|
| 4                                                  | Цена:           | 0.00  |
| Влез во подрежим програмирање на оддели. Тековен е | е првиот оддел. |       |
|                                                    | Департамен      | тот04 |
|                                                    | Цена:           | 0.00  |
| Избор на оддел 4.                                  |                 |       |
|                                                    | Име             |       |
| MC                                                 | ОДДЕЛ04         |       |
| Влез во режим програмирање на име.                 |                 |       |
| 11770000                                           | Име:            |       |
| 44 / 2 0000                                        | КАФЕ            |       |
| Внесување на симболите "К", "А", "Ф" и "Е".        |                 |       |
| <b>B</b>                                           | Оддел           | 04    |
| B                                                  | Цена:           | 0.00  |
| Потврдување на внесеното име.                      |                 |       |
|                                                    | Оддел           | 04    |
|                                                    | Цена:           | 10.50 |
| Програмирање на цена 10,50.                        |                 |       |
|                                                    | Оддел           | 04    |
|                                                    | Цена:           | 10.50 |
| <b>D</b>                                           |                 |       |

Печатење на програмираниот оддел.

#### 2.6. ПРОГРАМИРАЊЕ НА АРТИКЛИ [ПОДРЕЖИМ 5]

① Артиклите се користат за лесно регистрирање на продажби на артикли или услуги по зададен број или баркод (номенклатурен број) со програмирана или внесена цена. Користењето на артикли овозможува следење на залихата за артиклите и услугите, како и групирање по оддели.

#### Опфат вредно<u>ст по</u> тастер Функција / Величина подразбирање Преминува кон следен, поголем број До број 3500 +артикал Преминува кон следен, помал број До броі 1 артикал Задава / покажува тековен број артикал 1 до 3500 APT Влез во режим програмирање на име на До 23 симболи MC тековниот артикал По подразбирање: АРТ.ххххх Задава / покажува цена на тековниот **IK**YII 0.00 до 999999.99 артикал Задава / покажува број на одделот, кон 0 до 40 CT/LL кој што припаѓа артиклот Покажува / менува вредноста на No Mac- странски артикал; ФУНК параметар вид на стоката Мас-македонски артикал. Влез во подмени за залиха на артиклот задава количество; додава, 0,000 до 999999.99 намалува, 01 ПЛ Покажува / менува вредноста на 0 – не се следи количество параметар забранета продажба при 1 – забранета, работа со негат, кол. недоволно на залиха 2 – дозволена работа со негат. кол. п/Ц Покажува / менува вредноста на 0- Забранета слободна цена; параметар вид на цената со која што <u>1</u>- Дозволена слободна цена; може да се извршува продажба 2- Лимит за слободната цена Влез во мени за програмирање на 8, 12 или 13 цифри баркод од тип: баркод или номенклатурен број на EAN8 EAN13, UPC-E или UPC-A; артиклот; пл Ако параметар 27 НОМ.БРОЈ =ДА без ограничување во бројот на Потврдата е со тастер цифрите и формата - до 13 цифри Брише баркод на тековниот артикал ПЛ АРТ Печати информација за тековниот артикал -баркодот се печати само ако е КОЛ програмиран.

#### Функционални тастери:

Пример: програмирање на име, цена и припадност кон оддел на артикал:

Редослед на тастери

Приказ

Програм:

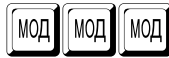

Избор на режим "Програмирање".

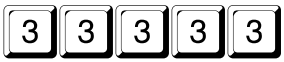

Избор на режим "Програмирање".

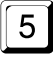

| Артикал | 00001 |
|---------|-------|
| Цена:   | 0.00  |

Програмирање

1 - 9

Влез во подрежим програмирање на артикли. Дисплејот покажува дека тековен е првиот артикал.

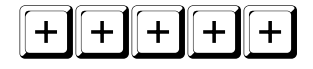

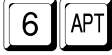

Избор на артикал 6.

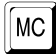

Влез во режим програмирање на име.

# 6 9999 777 7

Влез во режим програмирање на име. Внесување на симболите "П", "И", "В" и "О".

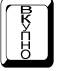

Потврда на внесеното име.

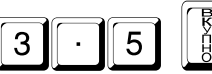

Програмирање на цена 3,50.

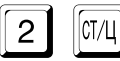

Програмирање на припадност кон оддел 2.

Печатење на програмираниот артикал.

Артикал 00006 Цена: 0.00

Име АРТ.00006

Име: ПИВО

| Артикал | 00006 |
|---------|-------|
| Цена:   | 0.00  |

Артикал 00006 Цена: 3.50

| Артикал | 00006 |
|---------|-------|
| Оддел   | 02    |

Артикал 00006 Оддел 02

#### 2.6.1. Програмирање на баркод за артикал со помош на скенер

Се избира тековен артикал. Вклучениот и подготвен за работа скенер, се насочва кон баркодот на артиклот. При добро исчитан баркод се издава краток звучен сигнал, а вредноста на баркодот се печати. Касата не допушта еднакви баркодови за различни артикли.

#### 2.7. ПРОГРАМИРАЊЕ НА ОПЕРАТОРИ. [ПОДРЕЖИМ 6]

Касата дозволува работа на max 20 оператора. По подразбирање касата работи со еден оператор со лозинка "0". Ако е неопходен поголем број оператори, прво треба да биде зададен нивниот број, а после тоа и имињата и лозинките за пристап.

Функционални тастери:

| тастер                                                                                                    | Функција                                                             | Опфат, вредност по<br>подразбирање                                                                                |  |
|----------------------------------------------------------------------------------------------------|----------------------------------------------------------------------|----------------------------------------------------------------------------------------------------|--|
| BK-CIO                                                                                                    | Задавање на <b>број</b> на операторите                               | Број о <u>д 1</u> до 20                                                                                           |  |
| +                                                                                                    | Преминува кон следен, <b>поголем</b> број<br>оператор                | До 20                                                                                                    |  |
| -                                                                                                    | Преминува кон следен, <b>помал</b> број<br>оператор                  | До број 1                                                                                                    |  |
| MC                                                                                                    | Програмирање на <b>име</b> на оператор                               | До 20 симболи<br>по подразбирање: <u>ОПЕРАТОР xx</u>                                                              |  |
| (CT/L]                                                                                                    | Влез во режим на внесување на <b>лозинка</b> на тековниот оператор   | До 6 цифри (ако цифрите се помалку од<br>6, внесувањето завршува со<br>по подразбирање за оператор 1:<br>лозинка: |  |
| П/Ц С                                                                                                    | Брише лозинка на тековниот оператор                                  |                                                                                                    |  |
| КОЛ                                                                                                    | Кол Ги печати имињата на програмираните оператори                    |                                                                                                    |  |
| <ul> <li>2.7.1. Програмирање лозинка на оператор со помош на баркод скенер.</li> <li>Се бира тековен оператор. Програмирање на операторски баркод се врши како при програмирање баркод на артикли со претходно составен баркод за соодветниот оператор. Касата не допушта еднакви баркодови за различни оператори.</li> </ul> |                                                                      |                                                                                                    |  |
| лоз                                                                                                    | влез во режим регистрација се<br>инката, така и читање на операторск | иот баркод со скенер.                                                                                             |  |

- Баркодот за оператор се состои од 13 цифри. Толкувањето на цифрите на баркодот од касата е следното:
- 2 цифри префикс на баркодот (се програмира во општи параметри на касата)
  - 3 цифри првите три цифри од саканата лозинка, поставени во обратен ред
  - 2 цифри остаток при делење со 100 на производот на претходните три

цифри

3 цифри – следените три цифри од саканата лозинка, поставени во обратен

ред

2 цифри – остаток при делење со 100 на производот на претходните три

цифри

1 цифра – контролна сума на баркодот

Пример: Лозинка 123456, Баркод: 2 7 3 2 1 0 6 6 5 4 2 0 4

# 2.8. РАБОТА СО КОМПЈУТЕР ВО РЕЖИМ НА ПРОГРАМИРАЊЕ И ОТЧИТУВАЊЕ [ПОДРЕЖИМ 7]

Bo овој режим касата очекува команди по интерфејс. Приказот при влез во режимот е:

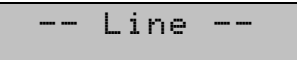

#### 2.9 СЕТИРАЊЕ НА КОМУНИКАЦИОНИ ПАРАМЕТРИ [ПОДРЕЖИМ 9]

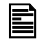

Во овој подрежим се избира:

2 Bluetooth комуникација;

#### 2.10. Bluetooth комуникација

 Во овој подрежим се избира работата на вградениот Bluetooth модул за врска меѓу касата и PC.

- вклучување/исклучување на Bluetooth комуникација

🚧 – програмирање лозинка за пристап до уредот;

#### 2.11. СЕТИРАЊЕ НА ДАТА И ЧАС

- Сетирање на дата и час се допушта само при нулиран дневен финансов извештај.
- Не може да биде сетирана дата порано од таа на последниот запишан извештај во ФМ.
- При обид за сетирање на дата, поголема од тековната за еден ден се бара потврда преку повторно внесување.
- Во основниот режим "Програмирање" *ПРОГРАМ*

*Програм 1 — 9* се

притиска тастер \_\_\_\_, по што се внесува датата во формат ДД-ММ-ГГ и се

потврдува со . Се внесуваат само последните две цифри од годината. При коректно внесена дата се преминува кон внесување на час. Часот се внесува во

формат ЧЧ-ММ и се потврдува со []. Новите дата и час се печатат.

### 3. РЕЖИМ "ПРОДАЖБИ"

Во овој режим се регистрираат продажбите и се собира прометот на касата.

#### 3.1. ДОСТАП ДО РЕЖИМОТ. ФУНКЦИОНАЛНИ ТАСТЕРИ

Достап до режимот се прави со избор на режимот и внесување на лозинка.

Кога лозинката е со 6 цифри, внесувањето завршува со внесување на последната цифра, а кога лозинката е со помал број цифри, внесувањето завршува со тастер . При правилна лозинка касата влегува во режим продажби, а при грешна автоматски се преминуава кон ново внесување.

Лозинката на оператора може да се внесе и со баркод скенер, ако претходно била програмирана од идентификациониот баркод на операторот.

Пример: влез во режим "Продажби" со лозинка со една до шест цифри:

| · · · · · · · · · · · · · · · · · · · |           |
|---------------------------------------|-----------|
| Редослед на тастери                   | Приказ    |
| МОД МОД МОД                           | Продажба: |
| Избор на режим "Продажби".            |           |
|                                       | Продажби: |

Внесување на лозинка "0".

BEYEHO

0

За момент се испишува бројот на операторот.

касата е во режим "Продажби".

| Про | даж | 6a: |
|-----|-----|-----|

Продажби:

\*\*\*\*\*

Оператор

280

Й1

Излез од режимот на тековниот оператор.

# 123456

Внесување на лозинка "123456". За момент се испишува бројот на операторот.

0.00

Й1

0.00

касата е во режим "Продажби".

| Функционални                                           | і тастери:                                                                                                   |                                                                                                    |  |
|--------------------------------------------------------|----------------------------------------------------------------------------------------------------|----------------------------------------------------------------------------------------------------|--|
| тастер                                                 | Функција тастер                                                                                              | Функција број тастер                                                                                                   |  |
| С                                                      | Изчистване на грешка                                                                                         |                                                                                                    |  |
|                                                        | 1) Прво притискање - Пресметување и                                                                          | и печатење на меѓусума во сметката                                                                                     |  |
| MC                                                     | 2) Следно притискање Препресметка                                                                            | и покажување на сумата                                                                                                 |  |
|                                                        | алтернативно во валута и во готово                                                                           | (само при П13 = ДА)                                                                                                    |  |
| 01 до 04                                               | Регистрирање на продажба од<br>оддел од 1 до 4 со програмирана<br>цена                                       | Регистрирање на продажба од<br>оддел од 1 до 4 со зададена<br>моментална цена                                          |  |
|                                                        | 4010                                                                                                    | Momorrazina dena                                                                                                    |  |
| Ф/нк<br>01 <sub>до</sub> 04                            | Регистрирање на продажба од<br>оддел од 5 до 8 со програмирана<br>цена                                       | Регистрирање на продажба од<br>оддел од 5 до 8 со зададена<br>моментална цена                                          |  |
| 04                                                     | Регистрирање на продажба од<br>оддел со програмирана цена<br>(следува избор на оддел со број од 01<br>до 40) | Регистрирање на продажба од<br>оддел со зададена моментална<br>цена (следува избор на оддел од 01<br>до 40)            |  |
| APT                                                    | Мени за <b>рачно внесување на баркод</b><br>(ном. број). Потврда се прави со<br>истиот тастер.               | Регистрирање на продажба на<br>зададен број артикал                                                                    |  |
| КОЛ                                                    |                                                                                                    | Задавање на продавано количество                                                                                       |  |
| CT/LI                                                  | Вон клиентска сметка почеток <b>на</b><br>СТОРНО сметка                                                      | Внесување на слободна цена на<br>артикал                                                                               |  |
| Регистрирање на<br>зголемување / по<br>програмиран про | Регистрирање на процент на                                                                                   | <ol> <li>Регистрирање на процент на<br/>зголемување / попуст со зададен во<br/>момента процент</li> </ol>              |  |
|                                                        | програмиран процент                                                                                          | 2) Извън клиентски бон: внесување /<br>изнесување на служебни суми                                                     |  |
|                                                        | нјама                                                                                                    | Регистрирање на вредностна<br>зголемување / попуст со внесена<br>вредност                                              |  |
|                                                        | 1) (при Пар.20 = НЕ) Плаќање на<br>целата сума во дополн. плаќање 1                                          | Плаќање на сума во дополн. вид 1                                                                                       |  |
|                                                        | 2) (при Пар.20 = ДА) Плаќање на<br>целата сума во дополн. вид 1 - 3<br>спериза избор на број плаќање         | Плаќање на сума во дополн. вид 1 -<br>3<br>спелува избор на број плаќање                                               |  |
|                                                        | 1) Плаќање на целата сума во<br>основно плаќање "ВО ГОТОВО"                                                  | Плаќање на сума во основен вид<br>плаќање "ВО ГОТОВО", ако сумата е<br>поголема од пресметаната се<br>пресметува кусур |  |
|                                                        | 2) При П13=ДА и покажана сума во<br>валута - Плаќање на целата сума во<br>валута                             | Плаќање на сума во валута, ако<br>сумата е поголема од пресметаната<br>се пресметува кусур                             |  |

#### 3.2. ОСНОВНИ ПРИНЦИПИ ЗА РАБОТА ВО РЕЖИМ "ПРОДАЖБИ". ОГРАНИЧУВАЊА И ЗАБРАНИ

- ① Со регистрирањето на каква и да е продажба започнува издавањето на клиентска фискална сметка.
- Завршувањето на клиентската фискална сметка се прави преку плаќање (едно или повеќе) доволно за покривање на собраната меѓусума.
- По започнување на плаќање се дозволени единствено други плаќања или функција "пресметка на меѓусума".
- Проценти на попусти (зголемувања) можат да се прават како над последната продажба, така и над меѓусума. Во вториот случај попустот (зголемувањето) се распределува над продажбите кои ја формираат меѓусумата.
- Вредносни попусти (зголемувања) можат да се прават, како над последната продажба, така и над меѓусума. Во вториот случај попустот (зголемувањето) се распределува над продажбите кои ја формираат меѓусумата.
- Корекции се можни само преку издавање на "СТОРНО" сметка. Можно е враќање на артикли, само ако има доволна сума во фиоката.
- При завршена или незапочната клиентска фискална сметка можат да бидат издадени сметки за службено внесени или изнесени суми.
- Некои функции можат да бидат програмски забранети преку соодветниот системски параметар.

#### 3.3. ПРИМЕРИ – РЕДОСЛЕД НА ТАСТЕРИ

#### 3.3.1. Регистрирање на продажби од оддел

Пример:Продажба од оддел од 1 до 5.

Редослед на тастери

04

КАФЕ

10.50

Продажба од ОДД. 4 со програмирана цена 10,50. Програмираното име се испишува лево на дисплејот.

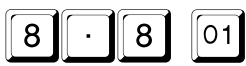

ОДДЕЛ01

Приказ

Приказ

8.80

Продажба од ОДД. 1 со зададена цена 8.80. При немање на програмирано име се испишува "ОДДЕЛ" и бројот на одделот.

#### Пример:Продажба од оддел од 5 до 8.

Редослед на тастери

ОДДЕЛОЗ

1.50

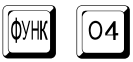

Продажба од ОДД. 8 со програмирана цена 1,50.

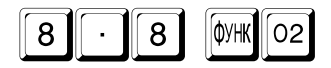

ОДДЕЛ06

6.80

6.04

KAØF

022.21

Продажба од ОДД. 6 со зададена цена 6.80.

Пример:Продажба од оддел од 1 до 40 при ПАР21=ДА Редослед на тастери

Програмираното име се испишува лево на дисплејот.

Продажба од оддели. Се очекува избор на бројот на одделот.

Продажба од оддели со зададена цена 8.80. касата очекува избор на оддел.

Продажба од ОДД. 21 со зададена цена 8.80. При недостиг на програмирано име се испишува "ОДДЕЛ" и бројот на одделот.

3.3.2. Регистрирање на продажби на артикли

Пример:

6

Редослед на тастери

Задавање на слободна цена 6.04.

APT,01202

Продажба на Артикал 1202 со слободно зададена цена. При недостиг на програмирано име се испишува броја на артиклот.

Продажба на Артикал 6 со програмирана цена 3.50. Програмираното име се

10.50

1.000 Кол. 6.04 цена

Оддели 01 - 40

Приказ

Оддели

01 - 40

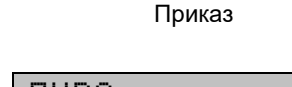

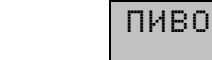

3.50

8.80

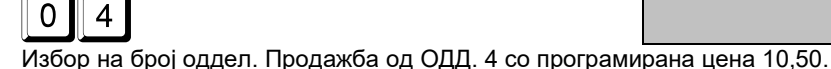

04

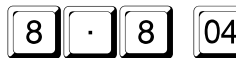

испишува лево на дисплејот. 6 0

2

26

#### 3.3.3. Продажба на артикли со помош на баркод скенер

- Се скенира баркодот на артиклот кој што треба да се продаде и за кој што претходно биле програмирани цена и баркод. При добро читање касата проверува за артикал со таков баркод (номенклатурен број) и при најдено совпаѓање се регистрира продажба на соодветниот артикал. Пред скенирањето е можно да се зададе количество и цена.
- П Касата поддржува баркодови на артикли по стандардите EAN13, EAN8, UPC-А и UPC-E. Кога се користат единечни баркодове (секој вид артикал има уникатен баркод), тие задолжително се програмираат.
- Како посебен случај на EAN13 може да се користи тежински баркод. Овој вид баркод носи во себе информација за бројот на артиклот во касата и количината (до 5 цифри). Баркодови од овој вид не треба да се програмираат како параметри на артиклот. Неопходно е да се програмираат само почетните две цифри, во општите параметри на касата.

NNNN

Х

QQQQQ X

Толкувањето на цифрите на баркодот од касата е следното:

YΥ

# 3.3.4. Продажба на артикли преку рачно внесување на баркод (номенклатурен број)

Пример:

Редослед на тастери

Укажува дека баркодот е тежински

(се контролира од касата според вредноста на пар 27)

број на артикал во касата — контролна сума на количество — (не се контролира од касата) количество тах. 99,999 Кg. — контролна сума на целиот баркод

Влез во режим за внесување на баркод (номенклатурен број).

380...

Внесување на цифри од баркод (номенклатурен број).

Потврдување на внесениот баркод (номенклатурен број).

BK:

RK :

пиво

380 580

3.50

Приказ

К

П.СУМА

(j) Кога пар.27 НОМ.БРОЈ = ДА, касата ги прима внесените цифри без ограничување за бројот и без контрола на контролна сума. т.е. можна е продажба по номенклатурен број на артикал.

#### 3.3.5. Продажби со множење

Пример: Продажба на ОДД.4 со програмирана цена 10.50 и количество 5.435. Приказ

Редослед на тастери

| Кол. | 5.435 |
|------|-------|
|      | 0.00  |

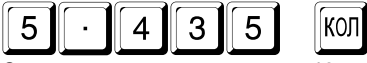

Задавање на количество 5.435.

| AΦE |     |    |
|-----|-----|----|
|     | 57. | 07 |

Приказ

35.04

#### 3.3.7. Пресметување и печатење на меѓусума

Пример:

04

Редослед на тастери

Пресметување и печатење на меѓусума 35.04.

#### 3.3.8. Регистрирање на процентни попусти и зголемувања

| Редослед на тастери                           | Пр           | иказ          |
|-----------------------------------------------|--------------|---------------|
| 04<br>Продажба од ОДД.4 со програмирана цена. | КАФЕ         | 10.50         |
| 10+                                           | Эго*<br>КАФЕ | 1.05<br>11.55 |

Процент на зголемување 10% над последната продажба.

### 3.3.9. Регистрирање на вредносни попусти и зголемувања

# Пример: Редослед на тастери

|                                                                                                    |                                       | 70.00                     |  |  |
|----------------------------------------------------------------------------------------------------|---------------------------------------|---------------------------|--|--|
| Продажба на 20 пар. од Артикал 6 со програмирана цена 3.50.                                             |                                       |                           |  |  |
| <b>10</b><br>Вредност на попуст за 10.00 над последната продажба                                        | Поп*<br>ПИВО                          | 10.00<br>60.00            |  |  |
| 3.3.10. Регистрирање на попусти и зголемувања на,<br>Пример: Процент на зголемување со зададен процент. | ц меѓусума<br>—                       |                           |  |  |
| Редослед на тастери                                                                                     | Приказ                                | 3                         |  |  |
| МС<br>Пресметување на меѓусума.                                                                         | п.сума                                | 71.55                     |  |  |
| 20 +<br>Процент на зголемување 20% над меѓусумата. Касата<br>печати и покажува новата меѓусума          | Эпо*<br>П.СУМА<br>автоматски ја пресм | 14,31<br>85.86<br>иетува, |  |  |
| 3.3.11. Плаќање во готово без пресметка на кусур<br>Пример:                                             |                                       |                           |  |  |
| Редослед на тастери                                                                                     | Приказ                                | 3                         |  |  |
| Пресметување на меѓусума.                                                                               | П.СУМА                                | 35.04                     |  |  |
| Плаќање во готово. Дисплејот ја покажува вкупнта сум                                                    | ДЕНАРИ<br>а на завршената см          | 35 <b>.</b> 04<br>етка.   |  |  |
|                                                                                                    |                                       |                           |  |  |

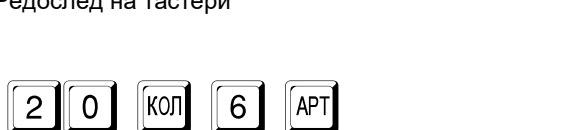

Приказ

ПИВО

П.СУМА

# 3.3.12. Дополнителни видови плаќање. Мешано плаќање. Пресметување на кусур

Пример:

Редослед на тастери

MC

Пресметување и покажуване на меѓусума 85,86.

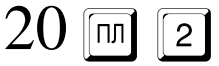

| Чек     | 20.00 |
|---------|-------|
| OCTATOK | 65.86 |

Приказ

85.86

и при параметар 20 = ДА

Задавање на добиена од клиентот сума 20.00 во дополнителен вид плаќање 2. касата го покажува остатокот за плаќање.

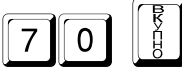

| ВРАКАЊЕ |      |
|---------|------|
| Денари  | 4.14 |
|         |      |

Плаќање во готово со задавање на добиена од клиентот сума 70.00. На дисплејот останува пресметаниот кусур.

#### 3.3.13. Работа со валута. Препресметка на суми. Плаќање. Избор на кусур

- При програмиран системски параметар 13 ВАЛУТА = ДА, касата ја менува функционалноста како што следува: во сметката дополнително се печати вкупната сума пресметана во валута и програмираниот курс; се допушта препресметка и визуелизација на пресметана меѓусума во валута; се допушта користење на валута при плаќање.
- По пресметка на меѓусума, со последователно притискање на пресметка и покажување на сумата во валута и обратно во готово.
- Кога покажаната сума е во валута, со тастерот [ се остварува плаќање во таа валута.
- Ако пред тоа се внесе сума и таа е поголема од должената се пресметува кисир во готово - тастер И или во волута - тастер И
  - кусур во готово тастер 🥼 , или во валута тастер [4].
- Пред да се избере видот на кусур, операторот може да се откаже од плаќањето во валута со притискање на некој друг тастер.
- D Враќање на кусур во готово е можно само при доволна сума во фиока за тој ден.
- При некои вредности на сумите и курсот е можно да се добие разлика од заокружување при пресметувањето.

Пример:

#### Редослед на тастери

Приказ и печатење на меѓусума 35.04.

| Секое следно притискање на тастерот го превклучува г | приказот і | на сумата во валута |
|------------------------------------------------------|------------|---------------------|
| и обратно во готово. Се визуелизираат програмираните | е имиња н  | на плаќања.         |

Плаќање на сума 20.00 во валута. Касата очекува избор на вид кусур.

|                    |                    |                  | - 41 | CHAL    | ri        |
|--------------------|--------------------|------------------|------|---------|-----------|
| Тотврдување на изб | раниот вид кусур - | - во готово. Зав | ршув | вање на | сметката. |

#### 3.3.14. Издавање на "СТОРНО" сметка

(j) Касата има можност да издава СТОРНО сметка за корекција на продажби од претходни фискални сметки или за враќање на рекламирани артикли. Може да се издаде СТОРНО сметка ако има пари во фиоката. Регистрацијата на артиклите се врши на аналоген начин како во фискалните сметки.

Пример:

Редослед на тастери

ВКУ 4=ВАЛ

Курс

Feen

вракање

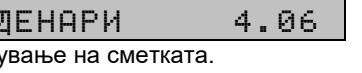

| Денари | 35.0 |
|--------|------|

1.95583

17.92

| H.CZNM | 33.04   |
|--------|---------|
|        |         |
|        |         |
|        |         |
| Курс   | 1.95583 |
| Евро   | 17.92   |
|        |         |
|        |         |
|        |         |
|        |         |

Приказ

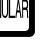

Почеток на "СТОРНО" сметка

Приказ

ВРАКАЊЕ:

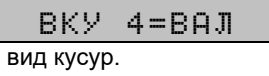

CTOPHOU

2

MC

MC

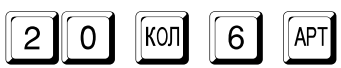

пиво

70.00

Враќање на 20 пар. од Артикал 6 со програмирана цена 3.50.

#### 3.3.15. Служебно внесување и изнесување на суми

Овие суми се додаваат (изнесуваат) кон вкупната сума за касата и за соодветниот оператор, без да го менуваат реализираниот промет.

Пример:

Редослед на тастери

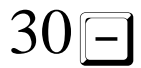

Служебно изнесување на сума 30.00.

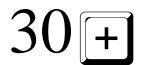

Служебно внесување на сума 30.00.

Приказ Служ. изнесени 30.00

Служ. внесени 30.00

### 4. ОТЧИТУВАЊЕ НА КАСАТА

Во извештаите на касата има информации за сите продажби, движењето на паричните средства, движењето на залихите по артикли и т.н. Во зависност од избраниот режим се извршва читање и/или нулирање на извештаите на касата.

#### 4.1. ИЗБОР НА РЕЖИМ

Изборот на режимот се прави со последователно притискање на тастерот

, до појавување на дисплејот на името на режимот и внесување на соодветната лозинка за тој режим.

Пример: Избор на режим отчитување и нулирање "Извештаи Z"

Редослед на тастери

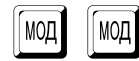

11111

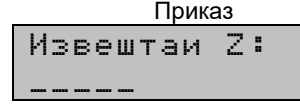

Извештај Z КОЛ=Неlр

Дисплејот покажува дека касата се наоѓа во режим "Извештаи Z" и очекува избор на

извештај. Со тастерот 🕅 може да биде испечатена помошна информација за можните извештаи и тастерите за нивно стартирање.

#### Пример: Избор на режим контролно читање "Извештаи Х"

Редослед на тастери

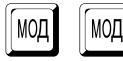

# 22222

Приказ Извештаи Х: -----

Извештај X КОЛ=Неlр

Дисплејот покажува дека касата се наоѓа во режим "Извештаи Х" и очекува избор на

извештај. Со тастерот 🕅 може да биде испечатена помошна информација за можните извештаи и тастерите за нивно стартирање.

Некои од извештаите се стартираат директно со притискањето на тастер, други со дополнително мени. Секој од нив е разгледан поодделно.

#### 4.2. ДНЕВЕН ФИНАНСОВ ИЗВЕШТАЈ НА КАСАТА. ИЗВЕШТАЈ ПО ОДДЕЛИ

В Извештајот се стартира со притискање на тастерот ВКУПНО;

Э Дневниот финансов извештај е проследен со нулирање и запис во ФМ, кога режимот е "Извештаи Z", а во овој случај нулирањето е автоматско.

О Информацијата е за периодот од претходниот извештај со нулирање до моментот.

#### 4.3. ИЗВЕШТАЈ ПО ОДДЕЛИ

- Од основното мени на режим "Извештаи Z" со тастер 4 се печати извештајот.
- Потврдување за нулирање на извештајот по оддели се врши со притискање на тастерот 0. Отказ од нулирање се прави со притискање на на кој да е друг тастер.

#### 4.4. ИЗВЕШТАЈ ПО АРТИКЛИ. ПРЕГЛЕДИ ПО АРТИКЛИ 4.4.1. Извештај по артикли во режим "Извештаи Z"

- Од основното мени на режим "Извештаи Z" со тастер 5 се печати извештајот.
- Потврда за нулирање се вршу со притискањето на тастерот *0*. Отказ од нулирање се прави со притискање на друг *macmep*.

#### 4.4.2. Прегледи по артикли во режим "Извештаи Х"

- Од основното мени на режим "Извештаи Х" со тастер 5, се влегува во подмени, во кое што се достапни за печатење следните прегледи:
- кол залиха на артиклите;
- програмирани артикли (оние, за кои што се програмирани име, цена или баркод)
  - В вкупен промет по артикли

#### 4.5. ИЗВЕШТАЈ ПО ОПЕРАТОРИ. ПРЕГЛЕДИ ПО ОПЕРАТОРИ

#### 4.5.1. Извештај по оператори во режим "Извештаи Z"

Од основното мени на режим "Извештаи Z" со тастер 6 се печати извештајот.

Потврда за нулирање се врши со притискање на тастерот 0. Отказ од нулирањето се прави со притискање на друг *macmep*.

#### 4.5.2. Прегледи по оператори во режим "Извештаи Х"

Во режим "Извештаи Х" со притискање на тастер 6 се влегува во подмени, во

кое што со нумерички тастер кој е соодветен на број на оператор и тастерот 🕅 се

печати информација за избраниот оператор, а со тастерот [ 🗿 за сите оператори.

#### 4.6. ПРИМЕРНИ ИЗВЕШТАИ:

по оддели

по артикли

по оператори

#### 4.7. ИЗВЕШТАИ ОД КОНТРОЛНАТА ЛЕНТА (ЕКТ)

#### 4.7.1. Општа информација

• Извештаите од ЕКТ претставуваат печатење на копија на издадените фискални и сторно документи од касата. О Сите сметки се баферираат во ЕКТ во вид на кој што се испечатени (заглавје, содржина, крај).

При печатење на сметка од ЕКТ фискалното лого се заменува со текстот "ФИСКАЛНА СМЕТКА" или "СТОРНА СМЕТКА".

① Сметките за извештај од ФМ не се баферираат во ЕКТ. За удобност и прегледност, кога во зададениот период за печатење на содржината на ЕКТ има сметки за извештаи од ФМ, тогаш за нив се печати само еден ред со текст "ПРЕГЛЕД ФИСКАЛНА МЕМОРИЈА".

- Извештаите од ЕКТ се извршуваат од основното мени на кој и да е режим "Извештаи" со притискање на следните тастери:
- 01 Извештаи од ЕКТ по зададени почетна и крајна дата
- 02 Извештаи од ЕКТ по зададен број блок ФМ на дневни извештаи
- ОЗ Извештај од ЕКТ по зададени броеви на фискалните сметки или на сторно сметките за избран број на дневен извештај;
- 04 Извештај на целата содржина на ЕКТ
- Секој започнат извештај од ЕКТ може да биде прекинат со притискање на тастерот //////или //С/.

О Извештаите од ЕКТ не се оформени како сметка. Тие имаат заглавје, но завршуваат само со еден одделен ред со дата и часа на печатењето.

Во извештаите од ЕКТ се печатат и редови, кои укажуваат следените сметки кон кој број на извештај запишан во ФМ припаѓаат.

#### 4.7.2. Примерно печатење на извештај од ЕКТ

Пример: Извештај на ЕКТ од дата 23.03.2016 до дата 25.03.2016

Редослед на тастери

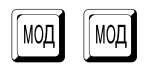

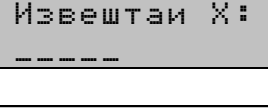

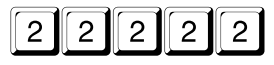

Извештај X КОЛ=Неlр

Приказ

Дисплејот покажува дека касата се наоѓа во режим "Извештаи X" и очекува избор на подрежим.

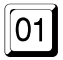

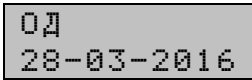

Избор на извештај ЕКТ по зададени почетна и крајна дата на периодот. Касата очекува внесување на почетна дата на периодот. На дисплејот се покажува последната дата од ФМ.

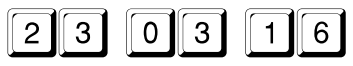

Внесување на почетна дата23.03.2016.

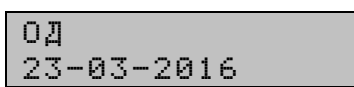

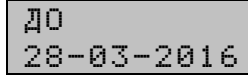

Потврда на внесената почетна дата. Касата очекува внесување на крајната дата на периодот.

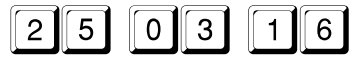

Внесување на крајна дата на периодот 25.03.2016.

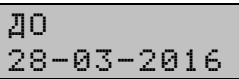

ДО Почекајте... ето на извештајот.

Потврда на внесената крајна дата и почеток на печатењето на извештајот.

Извештај X КОЛ=Help

По печатењето на извештајот, касата се враќа во основното мени на режимот за извештаи.

Пример: Извештај од ЕКТ по зададени почетен и краен број на фискална сметка од зададен Z извештај.

Редослед на тастери

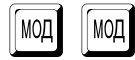

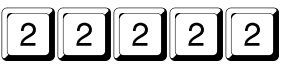

Приказ Извештаи Х: \_\_\_\_

X

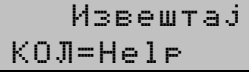

Дисплејот покажува дека касата се наоѓа во режим "Извештаи Х" и очекува избор на подрежим.

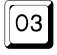

| ЕC | Т | Ζ | Ν |  |
|----|---|---|---|--|
| 00 | 4 | 5 |   |  |

Избор на извештај ЕКТ по зададени почетен и краен број на фискална сметка од зададен Z извештај. Касата очекува внесување на број на Z извештајот. На дисплејот се покажува последниот број Z извештај во Ф<u>М.</u>

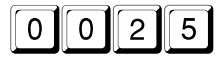

| ECT | Ζ | Ν |
|-----|---|---|
| 002 | 5 |   |

Внесување на бројот на Z извештај во кој што се бараните сметки.

| ECT  | ОД | ΦC | Ν |
|------|----|----|---|
| 0015 | 5  |    |   |

Се укажува дека ќе се прави извештај на фискалните сметки во избраниот Z

извештај. За извештај на сторно сметките се избира <u>4</u>. На дисплејот се визуелизира бројот на фискалните сметки (сторно сметките) во извештајот.

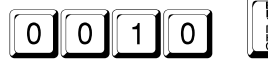

| ECT | ДО | ΦC | Ν |  |
|-----|----|----|---|--|
| 001 | 5  |    |   |  |

Внесување на почетен број на ФС за извештајот.

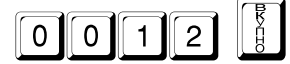

| ECT | ДО  | ΦC  | Ν  |  |
|-----|-----|-----|----|--|
| По  | чек | ајт | e. |  |

Избор на последен број на ФС за извештајот и почеток на печатењето на извештајот.

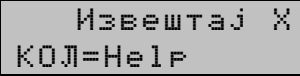

По печатењето на извештајот касата се враќа во основното мени на режимот за извештаи.

### 5. ИЗВЕШТАИ ОД ФИСКАЛНАТА МЕМОРИЈА

Во фискалната меморија има информација за собраните промети по даночни групи, оформени како блокови со редни броеви и дати. Освен блоковите за сумите во ФМ се запишуваат и други кои се однесуваат на следните настани: пуштање во употреба; смена на SIM карта; промена во регистрација; промена на даночните стапки; смена на форматот на броевите; нулирање на оперативната меморија (нулиран RAM); Повреден ЕКТ; Смена ЕКТ.

#### 5.1. ИЗБОР НА РЕЖИМ

Извештаите од фискалната меморија се извршуваат во кој и да е од режимите "Извештаи Х" или "Извештаи Z".

#### 5.2. ЗАДОЛЖИТЕЛНИ ИЗВЕШТАИ ОД ФМ

#### 5.2.1. Извештај на ФМ по зададени почетна и крајна дата.

- Пожно е печатење на детален или скратен извештај. Во првиот случај се печати содржината на сите блокови од ФМ, вклучени во зададенијот период, одделно за секој блок и вкупните суми за периодот. Во вториот случај се печатат пресметаните суми за периодот.
- 🛢 👘 Се влегува во основното мени на кој да е режим "Извештаи". Изборот на

комбинацијата од тастери 📶 покажува дека извештајот ќе биде краток.

Избирањето на комбинацијата од тастери <u>111</u> мс покажува дека извештајот ќе биде детален. Почетната дата се бира од нумеричките тастери во формат ДД-

ММ-ГГ и се потврдува со *м*. Крајната дата се бира од нумеричките тастери во

формат ДД-ММ-ГГ и се потврдува со *ши*, со што се стартира извештајот. Се внесуваат само последните две цифри од годината. Касата не допушта внесување на дати покасни од тековната.

#### Пример: Скратен извештај на ФМ од 01.03.2016 до 31.03.2016

Редослед на тастери

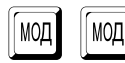

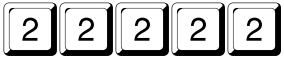

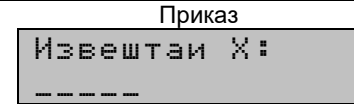

| Извештај | $\geq$ |
|----------|--------|
| КОЛ=Неір |        |

Дисплејот покажува дека касата се наоѓа во режим "Извештаи Х" и очекува избор на подрежим.

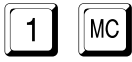

| ОД         |  |
|------------|--|
| 06-04-2016 |  |

Избор на скратен извештај по дати. Касата очекува внесување на почетна дата. На дисплејот се покажува датата на последниот дневен извештај запишан во ФМ.

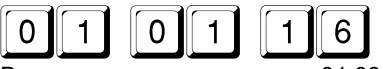

Внесување на почетна дата 01.03.2016 година.

| ОД |  |    |       |   |   |   |
|----|--|----|-------|---|---|---|
| 01 |  | 33 | <br>2 | 0 | 1 | 6 |

ДО 06-04-2016

31-03-2016

ДО

Потврда на внесената почетна дата. Касата очекува внесување на крајна дата.

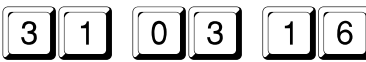

Внесување на крајна дата 31.03.2016 година.

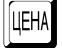

Изјава на ФМ 31-03-2016

Потврда на внесената крајна дата и почеток на печатењето на извештајот.

| Извештај | Ż |
|----------|---|
| КОЛ=Неір |   |

По печатењето на извештајот, касата се враќа во основното мени на режимот за извештаи.

#### 5.2.2. Извештај од ФМ по зададени почетен и краен блок

• Можно е печатење на детален или скратен извештај. Во првиот случај се печати содржината на сите блокови од ФМ вклучени во зададенијот интервал, одделно за секој блок и вкупните суми за периодот. Во вториот случај се печатат само вкупните суми за периодот.

Се влегува во основното мени на кој и да е режим "Извештаи". Бирањето на

комбинацијата од тастери 2 мс покажува дека извештајот ќе биде краток.

Бирањето на комбинацијата од тастери *Дмс* покажува дека извештајот ќе биде детален. Почетниот број на блок од ФМ се бира од нумеричките тастери и се

потврдува со 🔟. Крајниот број на блок од ФМ се бира од нумеричките тастери и

се потврдува со [[]], со што се стартира извештајот. Касата не допушта внесување на број на блок поголем од последниот.

Пример: Детален извештај од ФМ од блок 41 до блок 48

Редослед на тастери

| 12 | MC |
|----|----|
|----|----|

|      | Приказ |  |
|------|--------|--|
| От   | Ν      |  |
| 0050 |        |  |

ОД 0041 N.

Избор на детален извештај по број на блокови. Касата очекува внесување на почетен блок. На дисплејот се покажува бројот на посл<u>едниот блок од ФМ.</u>

| 004 | 1 |
|-----|---|
| 001 | T |

Внесување на почетен блок 41.

| _ |  |  |
|---|--|--|
| R |  |  |
| - |  |  |

3

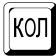

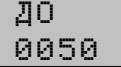

ДО 0048

Потврда на внесениот почетен број на блок. Касата очекува внесување на краен број на блок.

0048

Внесување на краен број на блок 48.

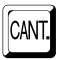

e

Изјава на ФМ 0041

Потврда на внесениот краен број на блок и почеток на печатењето на извештајот.

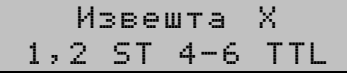

По печатењето на извештајот касата се враќа во основното мени на режимот за извештаи.

#### 5.3. СЛУЖБЕНИ ИЗВЕШТАИ ОД ФМ

- Службените извештаи по суштина се еднакви со задолжителните кратки извештаи со разлика дека не се печатат бројот и датите на блоковите од ФМ туку само прометите и специјалните настани. Видот на издадениот документ е "СЛУЖБЕНА СМЕТКА".
  - Редоследот на тастери за стартирање на извештаите е ист:  $11\,$  Mили 12

*МС*, а место тастерот *Ш* се користи тастерот *Р*.

Примери за детален и краток извештај од ФМ:

Пример за детален извештај од ФМ по блокови

пример за краток извештај од ФМ по дати

### 6. ХАВАРИСКИ СИТУАЦИИ ПРИ РАБОТА со касата

Касата ја контролира коректноста на податоците во оперативната и фискалната меморија.

#### 6.1. ГРЕШКА ВО ОПЕРАТИВНАТА МЕМОРИЈА НА КАСАТА "НУЛИРАН РАМ"

- Во случај на некоректни податоци во ОМ, на дисплејот (и на принтерот) се испишува порака <u>ГРЕШКА ВО МЕМОРИЈАТА!</u>, по што касата бара од операторот да ја сетира тековната дата и час.
- Не може да биде сетирана дата помала од таа на последниот извештај запишан во ФМ;
- При обид за сетирање на дата поголема за еден ден од тековната, се бара потврда преку повторно внесување.
- 🛿 На дисплејот се покажува датата на последниот запис во фискалната

меморија. Се внесува датата во формат ДД-ММ-ГГ и се потврдува со . . . . Се внесуваат само последните две цифри од годината. При коректно внесена дата се преминува кон внесување на час. Часот се внесува во формат ЧЧ-ММ и се

потврдува со 👔. Новите дата и час се печатат.

Эвнимание!!! По нулирање на меморијата сите параметри на касата се враќаат од EEPROM меморијата. При неисправна EEPROM меморија параметрите се враќаат по подразбирање. По потреба тие треба да бидат препрограмирани.

#### 6.2. ГРЕШКИ ВО ФИСКАЛНАТА МЕМОРИЈА НА КАСАТА

Во случаите на најдена грешка во фискалната меморија на дисплејот се испишува порака од вид покажан подолу, при што касата е блокирана до интервенција на сервисер.

| Порака на дисплејот                 | Значење                                                                               |
|-------------------------------------|---------------------------------------------------------------------------------------|
| Фискална грешка<br>Погрешна CRC     | Грешна контролна сума во блок од фискалната меморија                                  |
| Фискална грешка<br>Неуспешен сним.  | Грешка при запис во ФМ                                                                |
| Фискална грешка<br>Целосно меморија | ФМ е полна                                                                            |
| Фискална грешка<br>Недостасува ФМ   | Нема ФМ                                                                               |
| Фискална грешка<br>Погрешна ФМ      | Грешка при читање на ФМ                                                               |
| Фискална грешка<br>Лимит RAM reset  | Исцрпен лимит на блокови во ФМ за нулиран RAM и<br>избришан ЕКТ. Максимум 50 записи.  |
| Фискална грешка<br>Лимит дец. точка | Исцрпен лимит на блокови во ФМ за смена на<br>децималната точка. Максимум 50 записи.  |
| Фискална грешка<br>Лимит дан.проц.  | Исцрпен лимит на блокови во ФМ за смена на<br>даночните проценти. Максимум 30 записи. |

Табела со видовите грешки во фискалната меморија:

#### 7. ГРЕШКИ И БЛОКИРАЊА ПРИ РАБОТА со касата

Bo процесот на нормална работа со касата можни се грешки од неправилна манипулација, преполнување или други блокирања.

#### 7.1. ПОРАКИ ИСПИШУВАНИ НА ДИСПЛЕЈОТ НА КАСАТА

| Порака на дисплејот     | Ситуација                                              | Значење                                                                                 | Начин за отстранување                                                                                                    |
|-------------------------|--------------------------------------------------------|-----------------------------------------------------------------------------------------|----------------------------------------------------------------------------------------------------|
| ЗАБРАНЕТО               | продажба по<br>оддел                                   | 1) нема цена или дан.<br>група е забранета<br>2) П17=ДА                                 | притиснете <mark>с</mark><br>започнете друга операција                                                                   |
| ЭАБРАНЕТО               | продажба по<br>артикал                                 | нема цена или дан.<br>група е забранета,                                                | притиснете 🖸<br>започнете друга операција                                                                                |
| ЭАБРАНЕТО               | внесување сл.<br>цена                                  | определена е работа<br>без слободна цена<br>П15=ДА,                                     | притиснете <mark>С</mark><br>започнете друга операција                                                                   |
| НЕОТКРИЕН<br>БАРКОД     | продажба на<br>артикал со<br>баркод                    | нема артикал со таков<br>баркод                                                         | притиснете <u>с</u><br>започнете друга операција                                                                         |
| -Количина               | продажба на<br>артикал                                 | залихата на артиклот е<br>недоволна                                                     | Во режим "Програмирање"<br>задајте нова залиха за<br>дадениот артикал или<br>определете работа без<br>контрола на залиха |
| ! Претекување !         | регистрација<br>во режим<br>"Продажби"                 | сумата е поголема од<br>максимално<br>допустимата                                       | натиснете <mark>с</mark><br>започнете друга операција                                                                    |
| Претек. тампон          | регистрација<br>во режим<br>"Продажби"                 | достигнат е<br>максималниот број<br>регистрации во<br>сметката                          | Завршете ја сметката со<br>саканиот вид плаќање                                                                          |
| Внесете сума!           | завршување<br>на сметка                                | касата очекува<br>задолжително<br>внесување на сума                                     | Завршете ја сметката во<br>саканиот вид плаќање, а<br>пред тоа внесете сума                                              |
| -Сума                   | службено<br>изнесување на<br>суми; враќање<br>на кусур | нема доволна сума од<br>зададенија вид<br>плаќање                                       | притиснете С<br>започнете друга операција                                                                                |
| !ИЭВЕШТАЈ Ζ∶ВКУ!        | работа во<br>режим<br>"Продажби""                      | препълнена сума во<br>дневен извештај                                                   | направете извештаја во<br>режим "Извештаи Z" со<br>тастер 📳                                                              |
| !И∋ВЕШТАЈ Z∶ 4!         | работа во<br>режим<br>"Продажби""                      | препълнена сума во<br>извештај оддели                                                   | направете извештаја во<br>режим "Извештаи Z" со<br>тастер 4                                                              |
| !ИЭВЕШТАЈ Z: 5!         | работа во<br>режим<br>"Продажби""                      | преполнета сума во<br>извештај артикли                                                  | направете извештај во<br>режим "Извештаи Z" со<br>тастер 5                                                               |
| !И∋ВЕШТАЈ Z: 6!         | работа во<br>режим<br>"Продажби""                      | преполнета сума во<br>извештај оператори                                                | направете извештај во<br>режим "Извештаи Z" со<br>тастер 6                                                               |
| r 0.00<br>или<br>P 0.00 | во режим<br>"Продажби" и<br>П10=ДА,<br>П11=НЕ          | просрочено време за<br>одговор од компјутерот<br>во режим "ON-LINE"<br>водечка е касата | проверете ја исправноста<br>на интерфејсниот кабел и<br>состојбата на<br>комуникационата програма                        |

| Line Error X | во режим<br>комуникации<br>со компјутер | логичка грешка во<br>комуникацијата | проверете ја исправноста<br>на интерфејсниот кабел |
|--------------|-----------------------------------------|-------------------------------------|----------------------------------------------------|
|--------------|-----------------------------------------|-------------------------------------|----------------------------------------------------|

#### 7.2. ПОРАКИ ЗА ГРЕШКИ И БЛОКИРАЊА, ПЕЧАТЕНИ НА ПРИНТЕРОТ

| Порака на принтерот                | Значење                                                                                                    | Неопходни дејствија                                                           |
|------------------------------------|----------------------------------------------------------------------------------------------------|-------------------------------------------------------------------------------|
| ПАД НА НАПОН                       | Пад на напонот за<br>време на печатење или<br>при отворена сметка                                                                  | касата ја завршила започнатата<br>операција                                   |
| ВНИМАНИЕ !<br>СЛОБОДНИ XX ЗАПИСИ ! | Остануваат XX записи<br>во ФМ                                                                                                    | Осигурете навремена замена на<br>фискалната меморија                          |
| ФИСКАЛНА МЕМОРИЈА<br>Е ПОЛНА !     | Фискалната меморија е<br>полна и е достапна<br>само за читање. Не е<br>можно да бидат<br>регистрирани повеќе<br>продажби со касата | Фискалната меморија треба да биде<br>земенета                                 |
| ГРЕШКА ВО МЕМОРИЈАТА               | Нулирана оперативна<br>меморија RAM                                                                                                | Сетирајте дата и час;<br>препрограмирајте ја касата;<br>обратете се на сервис |
| ГРЕШНА КОНТРОЛНА СУМА              | Грешна контролна сума<br>во блок од фискалната<br>меморија                                                                         | Обратете се на сервис                                                         |

#### 7.3. БЛОКИРАЊА ПРИ ПРОГРАМИРАЊЕ

Касата не дозволува препрограмирање на некои вредности и параметри пред извршување на извештаи со нулирање или исполнет друг услов. Списокот на тие вредности и параметри е даден во табе*лата:* 

| Промена на параметар                    | Неопходни услови                  |  |
|-----------------------------------------|-----------------------------------|--|
| П05 (децимални / цели)                  | Нулирани сите извештаи на касата  |  |
| П13 (работа со валута)                  | Нулиран дневен финансов           |  |
| Даночни стапки                          | Нулиран дневен финансов           |  |
| Плаќања                                 | Нулиран дневен финансов           |  |
| Име и даночна група на оддел            | Нулиран извештај оддели           |  |
| (само за тие кои имаат промет)          |                                   |  |
| Име и даночна група на артикал          | Нулиран извештај артикли          |  |
| (само за кои има промет)                |                                   |  |
| Цена на артикал (за кој што има промет) | Нупирани пневен финансов: артикли |  |
| при системски параметар П15=ДА          | Пулирани дневен финансов, артикли |  |
| Број на оператори                       | Нулиран извештај оператори        |  |
| Враќање на параметри по                 | Нулирани сите извештаи на касата  |  |
| подразбирање                            |                                   |  |

#### ЗАБЕЛЕШКИ: